# 階層化

# 数値フィールドのレコードを数値の間隔でグループ化して、件数のカウント・数値を小計する

### ◇機能

《階層化》は、数値フィールドのレコードを数値の間隔でグループ化して、件数のカウント・数値を小計する機能です。 ※今後の機能改善でグループとカウントを棒グラフで表示する機能を追加する予定です。

### ⇒LT

《分析》-《階層化》

### ◇設定内容

| ∅ 階層化     |                  |     |                             | - o ×             |
|-----------|------------------|-----|-----------------------------|-------------------|
| テーブル名     | 階層化 1            |     |                             |                   |
| 間隔の単位     | ● 等しい 10         |     | 🔿 ከスタム                      | 2                 |
| 最小値       | 0                |     | 3                           |                   |
| 最大値       | 10000            |     | 4                           |                   |
| オプション     | ✓ 小計フィールドの統計を含める | 5   | (h=t⊐ (_    K 7             | フィールド避伊           |
|           |                  | 力刑  |                             |                   |
| カー カーム 数量 | N                | -9空 | ▲ ノ1 <sup>-</sup> ルト石<br>数量 | ) 一9型<br>N        |
|           | N                |     |                             | N                 |
| 金額        | N                |     | 1 金額                        | Ν                 |
| 出力先       | 8 条件 =+ 9        |     |                             |                   |
| ● テーブル    | 保存先 階層化          |     |                             | 12<br>キャンセル<br>実行 |
|           | ·                |     |                             |                   |

=

7

| 1.  | テーブル名           | : 操作の対象となっているテーブルが表示されます。                                                                                                    |
|-----|-----------------|----------------------------------------------------------------------------------------------------|
| 2.  | 間隔の単位(必須)       | <ul> <li>: 階層化の間隔の単位を指定します。</li> <li>※ヒストグラムフィールドが数値型の場合のみ表示されます。</li> <li>▶ 等しい <ul> <li>最小の値と最大の値を等間隔でグループ化します。</li> <li>♪ カスタム</li> <li>・ 任意の間隔を指定します。(※数値は","で区切り入力します)</li> </ul> </li> </ul> |
| 3.  | 最小値(任意)         | :階層化フィールドから階層化対象の最小値を指定します。                                                                                                    |
| 4.  | 最大値(任意)         | :階層化フィールドから階層化対象の最大値を指定します。                                                                                                    |
| 5.  | オプション(任意)       | :小計フィールドの統計情報を含めるを選択した場合は、統計情報として下記の<br>フィールドが作成されます。<br>・平均 : 小計フィールドの平均値を表示します。<br>・最小値 : 小計フィールドの最小値を表示します。<br>・最大値 : 小計フィールドの最大値を表示します。                                                        |
| 6.  | 階層化フィールド        | : 階層化するフィールドを作成します。<br>・ 階層化フィールドは数値型のフィールドのみ表示されます。                                                                                                    |
| 7.  | 小計フィールド         | :集計する数値フィールドをクリックして選択します。<br>・小計フィールドは数値型のフィールドのみ表示されます。<br>・フィールドは複数選択できます。<br>・選択した順に番号を表示し、集計結果として表示する列の順番が決まります。                                                                               |
| 8.  | 出力先             | : 実行結果の出力先を選択します。デフォルトは、「画面」が選択されています。<br>▶ 画面 : 実行結果を画面に表示します。<br>▶ テーブル : 実行結果を新規テーブルに出力します。                                                                                                    |
| 9.  | IF条件(任意)        | :抽出条件を設定する場合は、「IF条件」に条件式を入力します。                                                                                                    |
| 10. | 保存先(出力先が「テーブル」の | の場合は必須)                                                                                                    |
|     |                 | :実行結果の出力先となる新規テーブル名を入力します。                                                                                                    |
| 11. | 《実行》ボタン         | :実行します。                                                                                                    |
| 12. | 《キャンセル》ボタン      | :実行せず画面を閉じます。                                                                                                    |

## ◇分析結果の例

対象テーブル

| 販売金額   | 販売件数 |
|--------|------|
| 1,000  | 100  |
| 7,000  | 90   |
| 12,000 | 80   |
| 13,000 | 70   |
| 14,000 | 60   |
| 19,000 | 50   |
| 23,000 | 80   |
| 32,000 | 110  |
| 35,000 | 140  |
| 36,000 | 150  |
| 37,000 | 20   |
| 38,000 | 40   |
| 41,000 | 10   |
| 48,000 | 30   |
| 53,000 | 20   |
| 56,000 | 90   |
| 65,000 | 5    |

| 例①       |   |                |
|----------|---|----------------|
| 階層化フィールド | : | 販売金額           |
| 小計フィールド  | : | 販売件数           |
| オプション    | : | 小計フィールドの統計を含める |
| 間隔の値     | : | 10             |
| 最小値      | : | 10,000         |
| 最大値      | : | 60,000         |

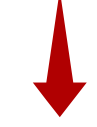

#### 処理結果

| 販売金額            | カウント | カウントの割合 | フィールドの割合 | 合計_販売件数 | 平均_販売件数 | 最小_販売件数 | 最大販売件数 |
|-----------------|------|---------|----------|---------|---------|---------|--------|
| 10,000 - 14,999 | 3    | 21.43   | 22.11    | 210     | 70.00   | 60      | 80     |
| 15,000 - 1,9999 | 1    | 7.14    | 5.26     | 50      | 50.00   | 50      | 50     |
| 20,000 - 24,999 | 1    | 7.14    | 8.42     | 80      | 80.00   | 80      | 80     |
| 25,000 - 2,9999 | 0    | 0.00    | 0.00     | 0       | 0.00    | 0       | 0      |
| 30,000 - 34,999 | 1    | 7.14    | 11.58    | 110     | 110.00  | 110     | 110    |
| 35,000 - 3,9999 | 4    | 28.57   | 36.84    | 350     | 87.50   | 20      | 150    |
| 40,000 - 44,999 | 1    | 7.14    | 1.05     | 10      | 10.00   | 10      | 10     |
| 45,000 - 4,9999 | 1    | 7.14    | 3.16     | 30      | 30.00   | 30      | 30     |
| 50,000 - 54,999 | 1    | 7.14    | 2.11     | 20      | 20.00   | 20      | 20     |
| 55,000 - 60000  | 1    | 7.14    | 9.47     | 90      | 90.00   | 90      | 90     |
| 合計              | 14   | 100.00  | 100.00   | 950     | 547.50  | 470     | 620    |
|                 |      |         |          |         | 1       |         | )      |

オプション「小計フィールドの統計情報を含める」の場合表示

### ◇実行結果の表示

● 画面出力の場合

| 2. 1. 1. 1. 1. 1. 1. 1. 1. 1. 1. 1. 1. 1. |                    |                                                                          |      |           |          |         |         |         |         |     |
|-------------------------------------------|--------------------|--------------------------------------------------------------------------|------|-----------|----------|---------|---------|---------|---------|-----|
| E                                         | 目時                 | 2025/03/18 10:07:39                                                      |      |           |          |         |         |         |         |     |
| テ・                                        | ーブル                | <sub>階層化</sub> 検出された最小値と最大値を表示します。                                       |      |           |          |         |         |         |         |     |
| יב                                        | マンド 🧧              | STRATIFY ON (販売金額 MINIM ※最小値と最大値を指定している場合は、指定した範囲内の最小値と最大値を表示します。        |      |           |          |         |         |         |         |     |
| 階                                         | 層化                 | 検出した最小値は12,000です。<br>検出した最大値は56,000です。<br>範囲内のレコード件数の割合 小計フィールドの集計した値の割合 |      |           |          |         |         |         |         |     |
|                                           | 販売金額               | Ę                                                                        | カウント | カウントの割合 🗲 | フィールドの割合 | 合計_販売件数 | 平均_販売件数 | 最小_販売件数 | 最大_販売件数 |     |
| 1                                         | <u> 10,000 - 1</u> | 14 <u>,999</u>                                                           | 3    | 21.43%    | 22.11%   | 210     | 70.00   | 60      |         | 80  |
| 2                                         | <u>15,000 - 1</u>  | <u>19,999</u>                                                            | 1    | 7.14%     | 5.26%    | 50      | 50.00   | 50      |         | 50  |
| 3                                         | 20,000 - 2         | 24,999                                                                   | 1    | 7.14%     | 8.42%    | 80      | 80.00   | 80      |         | 80  |
| 4                                         | 25,000 - 2         | <u>29,999</u>                                                            | 0    | 0.00%     | 0.00%    | 0       | 0.00    | 0       |         | 0   |
| 5                                         | <u> 30,000 - 3</u> | <u>34,999</u>                                                            | 1    | 7.14%     | 11.58%   | 110     | 110.00  | 110     |         | 110 |
| 6                                         | <u>35,000 - 3</u>  | <u>39,999</u>                                                            | 4    | 28.57%    | 36.84%   | 350     | 87.50   | 20      |         | 150 |
| 7                                         | 40,000 - 4         | <u>44,999</u>                                                            | 1    | 7.14%     | 1.05%    | 10      | 10.00   | 10      |         | 10  |
| 8                                         | 45,000 - 4         | 49 <u>,999</u>                                                           | 1    | 7.14%     | 3.16%    | 30      | 30.00   | 30      |         | 30  |
| 9                                         | 50,000 - 5         | 54 <u>,999</u>                                                           | 1    | 7.14%     | 2.11%    | 20      | 20.00   | 20      |         | 20  |
| 10                                        | <u>55,000 - 6</u>  | 60,000                                                                   | 1    | 7.14%     | 9.47%    | 90      | 90.00   | 90      |         | 90  |
| 11                                        | 合計                 |                                                                          | 14   | 100.00%   | 100.00%  | 950     | 547.50  | 470     | (       | 520 |
| 範囲の値でドリルダウンで                              |                    |                                                                          |      |           |          |         |         |         |         |     |

きます。

オプション「小計フィールドの統計情報を含める」

### ◇操作ログ

STRATIFY ON [階層化フィールド] MINIMUM "数値" MAXIMUM "数値" <u>間隔の単位</u> SUBTOTAL [小計フィールド1] [小計フィールド2]...またはALLFIELDS (STATISTICS) <u>IF 条件式</u> TO <u>出力先</u>

#### ※「IF条件」を設定した場合は、IF条件式が記述されます。

※出力先は、「出力先」の選択により、記述が変わります。

| 出力先           | ログ                |
|---------------|-------------------|
| 「画面」を選択した場合   | SCREEN            |
| 「テーブル」を選択した場合 | "サブフォルダ名¥新規テーブル名" |

※間隔の単位は選択した内容により記述が変わります。

| 間隔の単位        | ログ                    |
|--------------|-----------------------|
| 等しい          | <b>INTERVALS</b> 数值   |
| <u>አ</u> አቃሪ | FREE 間隔値 <n> 最終間隔</n> |